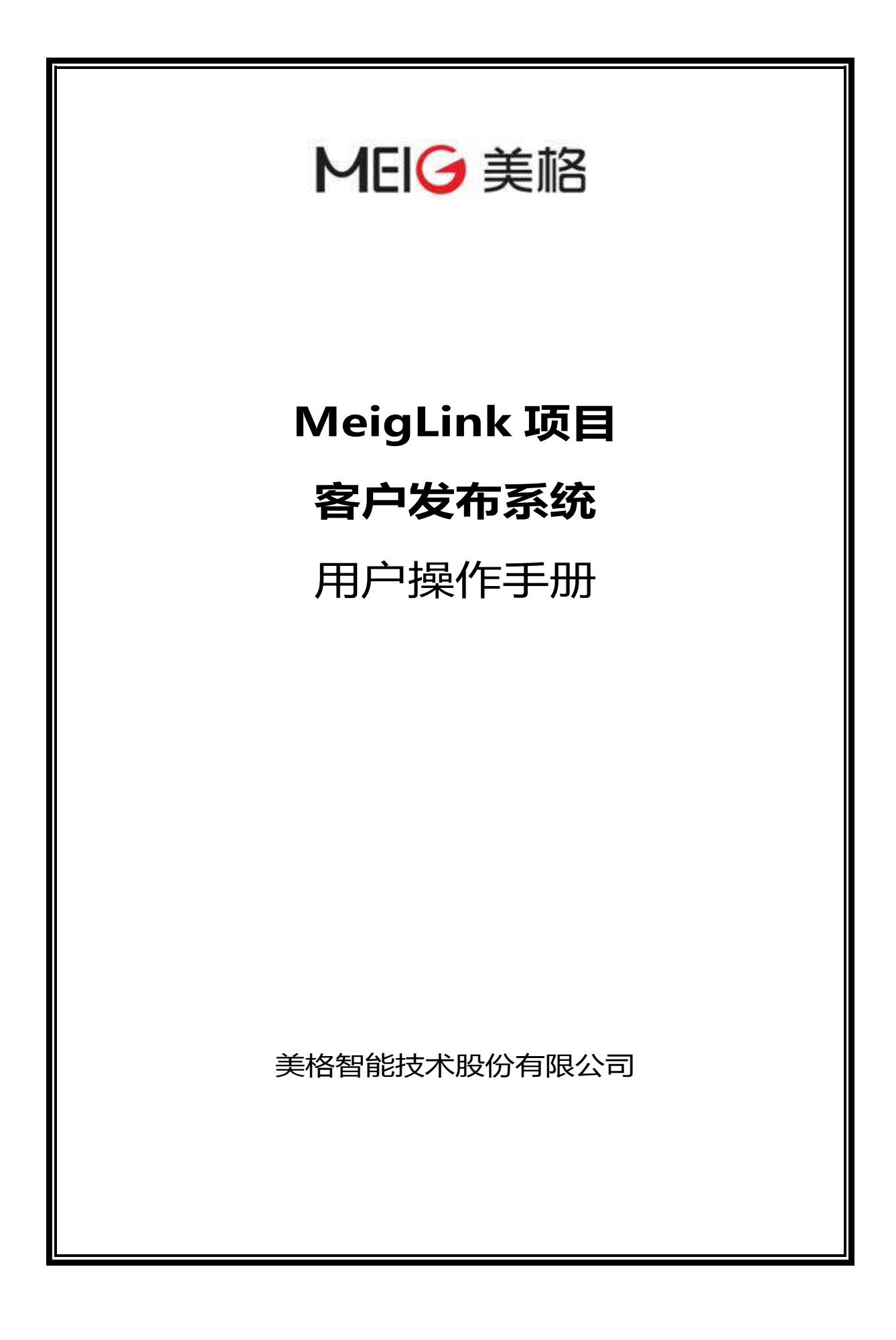

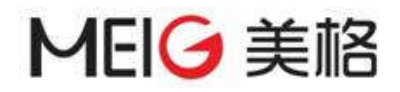

# 修订历史记录

| 日期        | 版本  | 说明 | 作者 |
|-----------|-----|----|----|
| 2018-1-18 | 1.0 | 创建 | 肖伟 |
|           |     |    |    |
|           |     |    |    |
|           |     |    |    |
|           |     |    |    |
|           |     |    |    |
|           |     |    |    |

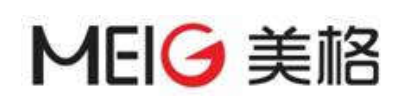

| 1. | 系统概述             | .4 |
|----|------------------|----|
|    | 11 系统简介          | 4  |
|    | 12 功能介绍          |    |
|    |                  |    |
| 2. | 操作说明             | .4 |
|    | 2.1. 用户注册        | 4  |
|    | 2.1.1. 功能描述      | 4  |
|    | 2.1.2. 用户界面      | 5  |
|    | 2.1.3. 操作方法      | 5  |
|    | 2.2. 用户登录        | 5  |
|    | 2.2.1. 功能描述      | 5  |
|    | 2.2.2. 用户界面      | 6  |
|    | 2.2.3. 操作方法      | 6  |
|    | 2.3. 系统主页        | 6  |
|    | 2.3.1. 功能描述      | 6  |
|    | 2.3.2. 用户界面      | 7  |
|    | 2.3.3. 操作方法      | •  |
|    | 2.4.项目管理         | 7  |
|    | 2.4.1. 主界面       | 7  |
|    | 2.4.1.1. 功能描述    | 7  |
|    | 2.4.1.2. 用户界面    | 7  |
|    | 2.4.2. 版本记录      | 7  |
|    | 2.4.3. 抄送人       | 7  |
|    | 2.4.3.1. 功能描述    | 7  |
|    | 2.4.3.2. 用户界面    | 8  |
|    | 2.4.3.3. 用户操作    | 8  |
|    | 2.4.3.3.1. 添加联系人 | 8  |
|    | 2.4.3.3.2. 删除联系人 | 8  |
|    | 2.5. 代码发布记录      | 8  |
|    | 2.5.1. 功能描述      | 8  |
|    | 2.5.2. 用户界面      | 9  |
|    | 2.5.3. 操作        | 9  |
|    | 2.6. 文档发布记录      | 9  |
|    | 2.6.1. 功能描述      | 9  |
|    | 2.6.2. 用尸界面      | 9  |
|    | 2.6.3. 操作        | 9  |
|    | 2.7. 联系人官埋       | 9  |
|    | 2.7.1. 切能猫还      | 9  |
|    | 2.7.2. 用尸界面      | 9  |
|    | 2.7.3. 探作        | 10 |

# 1. 系统概述

# 1.1. 系统简介

客户发布系统是用来发布客户项目中所需要的代码、文档、patch。客户主要是用来接收 SPM 发布的项目发布的版本信息。

# 1.2. 流程介绍

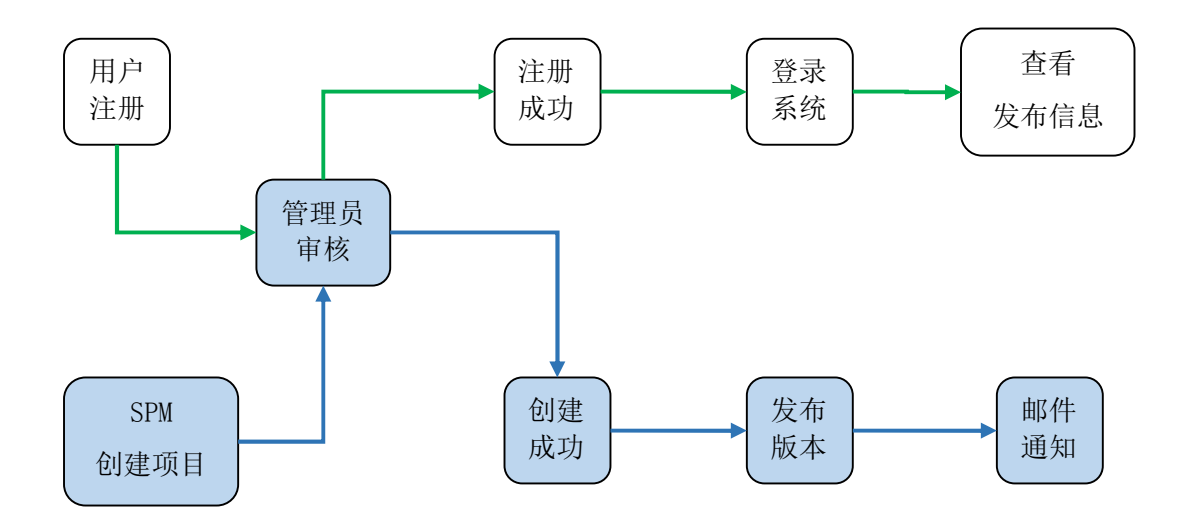

2. 操作说明

# 2.1. 用户注册

### 2.1.1. 功能描述

注册使用本系统的账号,必须使用公司邮箱进行注册,公司邮箱即为登录账号。

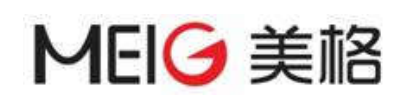

# 2.1.2. 用户界面

|            | 用户注册       |            |    |
|------------|------------|------------|----|
|            |            |            |    |
|            | 公司邮箱       | @          |    |
|            | 密码         | â          |    |
|            | 确认密码       | â          | -2 |
|            | 公司名称       | <u>n</u>   |    |
|            | 联系人        | <u>ل</u>   |    |
|            | 联系人电话      | 6          |    |
|            | 验证码        | RO         |    |
|            | 注册         |            |    |
|            | ` <u>`</u> | 已有账号?立即登录》 |    |
| MEIC       | チドロ        |            |    |
| 全球领先的物联网终端 | 及无线数据方案    | 提供商        |    |

#### 2.1.3. 操作方法

- 1) 打开浏览器输入: <u>https://www.meiglink.com/meiglink/user/register.html</u> 或直接 点击登录界面上的【用户注册】链接进入
- 2)输入注册信息,包括公司邮箱、密码、确认密码、公司名称、联系人、联系人电话、验证码选型
- 3) 点击注册,注册成功弹出注册成功的提示,如下图。

| 信息                 |  |
|--------------------|--|
| 注册成功,正在等待审核,请耐心等待。 |  |
| 确定                 |  |

注册失败,会提示相应的错误信息,请根据错误信息进行修改后再次进行注册操作。

4) 注册成功后需要等待管理进行审核,审核通过后即可使用注册的公司邮箱进行登录。

# 2.2. 用户登录

#### 2.2.1. 功能描述

用户通过该功能登录系统。

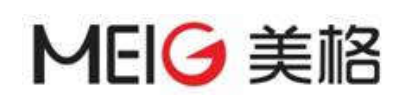

# 2.2.2. 用户界面

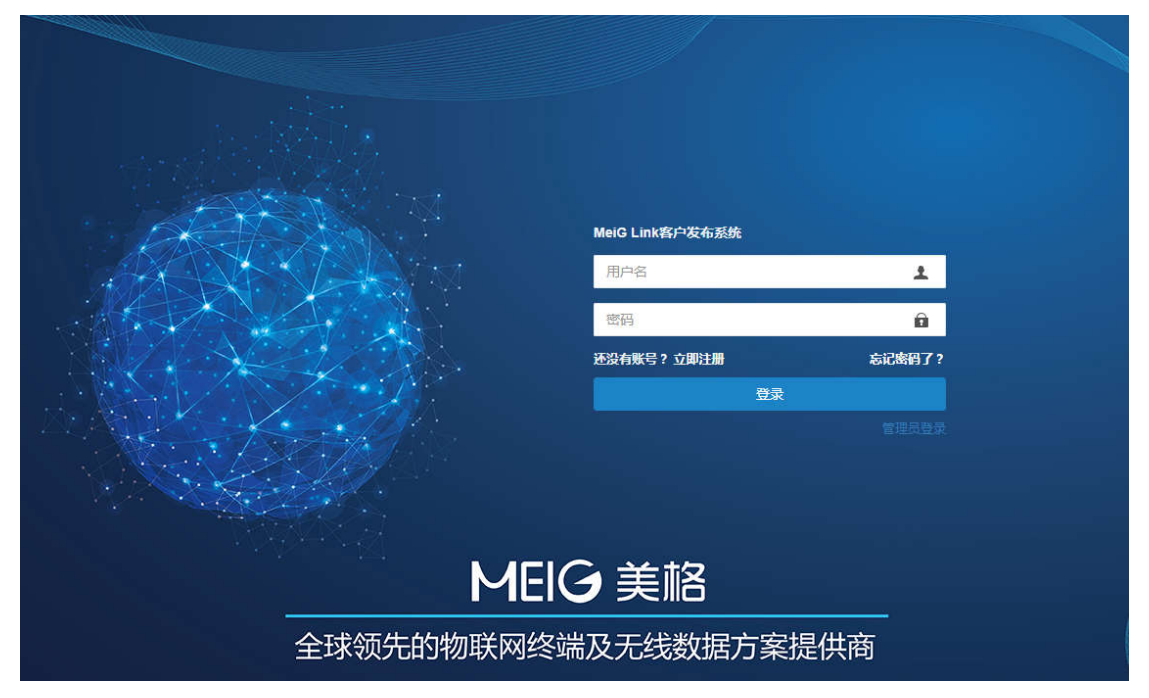

#### 2.2.3. 操作方法

- 1) 使用注册的公司邮箱和密码进行登录
- 2)登录成功,即可进入主页,详情见 2.3
   登录失败,会提示相应的错误信息。

# 2.3. 系统主页

#### 2.3.1. 功能描述

- 1) 左上角当前用户信息,包括公司名称和用户姓名
- 2) 左侧为菜单栏,显示用户可以操作的菜单
- 3) 右侧为操作区: 默认显示主页
  - ▶ 显示项目数量和发布的版本数量
  - ▶ 显示客户端使用方法
  - ▶ FAE 支持信息,有什么问题都可以直接和 FAE 进行沟通

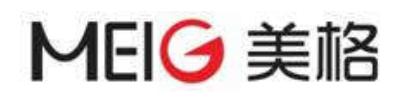

### 2.3.2. 用户界面

|                                           | ■ MeigLink发布管理系统                                                                                                    | a 4                                                               |
|-------------------------------------------|----------------------------------------------------------------------------------------------------|-------------------------------------------------------------------|
| Xinna<br>Ha+                              |                                                                                                    |                                                                   |
|                                           |                                                                                                    |                                                                   |
| ■ 代码发布记录                                  | 客户端使用方法                                                                                                    | FAE支持                                                             |
| <ul> <li>東西没布记录</li> <li>東京人堂社</li> </ul> | 1、客户使用以下向今自用sh-agent ,并添加sh key<br>eval "\$(ssh-agent -s)"<br>ssh-add 'v'.ssh/username                                               | • 联系人: 谭儀生<br>• 联系电话:15618028087<br>• 郎福:tanfusheng@meigsmarf.com |
|                                           | 注意:这个username记得改为用户的名字论30(sim756_at05)                                                                                               |                                                                   |
|                                           | 2、使用以下命令下载代码<br>git clone ssh://userneme@116.247.09.94:29419/LA.88.1.2.7-00218-5095.0_SL8748_custom                                  |                                                                   |
|                                           | 3、如果寄户之前下载过代码,可以使用以下命令变更思程度地址<br>git remote set-url origin ssh://usernamegile.247.89.94(29419/LA.ER.1.2.7-86218-8x09.0_5LE748_custom |                                                                   |
|                                           | 注意:这个更新代码的网址里的username,也检查一下最否跟上述的username(slm756_at05)匹配                                                                            |                                                                   |
|                                           | 使用repo的客户本执行上面的2、3步骤<br>对于初始使用repo的客户执行以下命令                                                                                          |                                                                   |
|                                           | repo init -u ssh://8Fgl16.247.69.94:29419/custom_Hanifest_SL8749 -b masterrepo-url-git://codeaurore.c<br>repo sync                   |                                                                   |
|                                           | 对于继续使用repo的客户需要修改远程库的地址                                                                                                    |                                                                   |
|                                           | cd .repo/monifests.git<br>git remote set-url origin ssh://BF@116.247.69.94(29419/custom_Manifest_SLB749                              |                                                                   |
| 865                                       |                                                                                                    | © 2017 美格智能                                                       |

# 2.4. 项目管理

#### 2.4.1. 主界面

#### 2.4.1.1. 功能描述

显示所有的项目列表,可以查询项目的版本记录和设置项目的抄送人

#### 2.4.1.2. 用户界面

| 坝日列 | र्तर |                  |                |         |                     |          |
|-----|------|------------------|----------------|---------|---------------------|----------|
| 项目名 | 5称 🔮 | <b>建时间:</b> 开始日期 | 至 结束日期 查询      |         |                     |          |
|     | 项目名称 | 项目内部名称           | 项目经理           | 使用平台    | 申请时间                | 操作       |
| 1   | 181  | 181              | 肖伟             | SLM755L | 2018-01-12 16:17:09 | 版本记录 抄送人 |
| 2   | 180  | 180              | 肖伟             | SLM755  | 2018-01-12 16:16:45 | 版本记录 抄送人 |
| S   |      | M                | ≪   1 共1页   )> | ▶ 10 ▼  |                     | 1-2 共2条  |

#### 2.4.2. 版本记录

具体内容参见 2.5 和 2.6。

#### 2.4.3. 抄送人

#### 2.4.3.1. 功能描述

设置项目关联的抄送人信息;已经添加联系人能够通过 Email 及时收到项目更新的版本记录等信息。

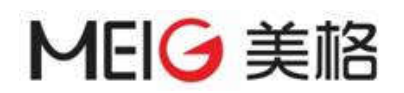

#### 2.4.3.2. 用户界面

| 抄送 | 人列表               |                        |                     |         |
|----|-------------------|------------------------|---------------------|---------|
| 抄送 | 人姓名或邮箱 创建时间: 开始日期 | 至 结束日期 查询 添加           |                     |         |
|    | 姓名                | 邮箱                     | 创建时间                | 操作      |
| 1  | test2             | test2@test.com         | 2018-01-09 13:47:22 | 删除      |
| 2  | test3             | test3@test.com         | 2018-01-09 13:47:22 | 删除      |
| 3  | test              | test@test.com          | 2018-01-09 13:47:21 | 删除      |
| S  |                   | 4 ≪  1 共1页   → )  10 ▼ |                     | 1-3 共3条 |

#### 2.4.3.3. 用户操作

#### 2.4.3.3.1. 添加联系人

1) 点击【添加】按钮,弹出添加联系人对话框

| 添加抄送人        | ×    |
|--------------|------|
| 联系人 * 请选择联系人 |      |
|              |      |
|              |      |
|              |      |
|              | 确定关闭 |

- 2) 选择需要添加的联系人,点击【确定】按钮即可。
- 选择的联系人列表为联系人管理模块(章节 2.7)中添加的列表,如果没有可选择的联系人,请先到联系人管理界面进行添加。

#### 2.4.3.3.2. 删除联系人

1) 点击列表的操作列【删除】, 弹出确认对话框

| 信息      |    | ×  |
|---------|----|----|
| 确定要删除吗? |    |    |
| I       | 确定 | 取消 |

2) 点击【确定】即可删除对应的联系人信息,删除成功,列表自动刷新,不再显示此联系人

# 2.5. 代码发布记录

### 2.5.1. 功能描述

查询项目的代码发布记录。可以根据项目名称、访问路径、发布时间进行过滤。也可以在此界面上直接查询文档发布记录。

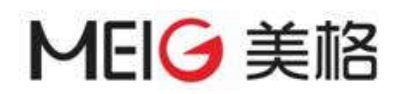

### 2.5.2. 用户界面

| 项目代  | 沿发布记录        |                  |              |                     |         |
|------|--------------|------------------|--------------|---------------------|---------|
| 1801 | ▼ 代码 ▼ 访问路径  | <b>发布时间</b> 开始日期 | 至 结束日期 查询    |                     |         |
|      | 代码路径         | 代码KEY            | 发布人          | 发布时间                | 操作      |
| 1    | 111          | 111              | 管理员          | 2018-01-09 14:39:07 | 查看详情    |
| 2    | 180118011801 | 180118011801     | 肖伟           | 2018-01-08 19:26:27 | 查看详情    |
| 3    | 333          | 444              | 肖伟           | 2018-01-08 19:26:26 | 查看详情    |
| S    |              |                  | E   🕪 🖗 10 🔻 |                     | 1-3 共3条 |

#### 2.5.3. 操作

▶ 点击【查看详情】,显示代码发布记录的详细信息

# 2.6. 文档发布记录

#### 2.6.1. 功能描述

查询项目的文档发布记录。可以根据项目名称、访问路径、发布时间进行过滤。也可以在此界面上直接查询代码发布记录。

#### 2.6.2. 用户界面

| 1801 | *        | 文档 * | 访问路径  | 发布时间 | 开始日期 | 至 | 结束日期 | 查询  |                     |      |
|------|----------|------|-------|------|------|---|------|-----|---------------------|------|
|      | 文档路径     |      | Ftp账号 |      | 账号密码 |   |      | 发布人 | 发布时间                | 操作   |
| 1    | 18011801 |      | 1801  |      |      |   |      | 肖伟  | 2018-01-08 19:26:28 | 查看详惯 |
| 2    | 2222     |      | 11111 |      |      |   |      | 肖伟  | 2018-01-08 19:26:26 | 春香洋信 |

#### 2.6.3. 操作

▶ 点击【查看详情】,显示代码发布记录的详细信息

### 2.7. 联系人管理

#### 2.7.1. 功能描述

管理联系人信息,包括联系人姓名和邮箱。联系人数据主要用于项目的抄送人选择。

#### 2.7.2. 用户界面

| 联系人列表    |         |       |                |                     |            |      |                     |         |
|----------|---------|-------|----------------|---------------------|------------|------|---------------------|---------|
| 联系人姓名或邮箱 | 创建时间:   | 开始日期  | 至              | 结束日期                | 查询         | 添加   |                     |         |
| 联系人姓名    |         | 联系人邮箱 |                |                     |            | 创建时间 | 操作                  |         |
| 1        | 1 test6 |       |                | test6@meigsmart.com |            |      | 2018-01-09 16:26:57 | 编辑删除    |
| 2        | test5   |       |                | test5@test.com      |            |      | 2018-01-08 15:25:01 | 编辑删除    |
| 3        | test4   |       | test4@test.com |                     |            |      | 2018-01-08 15:24:00 | 编辑删除    |
| 4        | test3   |       | test3@test.com |                     |            |      | 2018-01-08 15:23:00 | 編攝删除    |
| 5        | test2   |       | test2@test.com |                     |            |      | 2018-01-08 15:22:48 | 编辑删除    |
| 6        | 6 test  |       |                | tes                 | t@test.com |      | 2018-01-08 15:10:11 | 编辑删除    |
| C        |         |       | н              | et   1              | 1页 )       | 10 ¥ |                     | 1-6 共6条 |

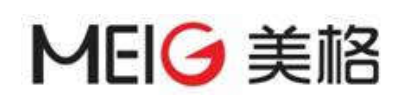

#### 2.7.3. 操作

▶ 添加联系人

| 添加联系人 |    | ×  |
|-------|----|----|
| 联系人姓名 | *  |    |
| 联系人邮箱 | *  |    |
|       |    |    |
|       | 确定 | 关闭 |

▶ 编辑联系人

|         | RISCA HREE          |    |
|---------|---------------------|----|
| 修改联系人   |                     | ×  |
| 联系人姓名 * | test6               | ]  |
| 联系人邮箱 * | test6@meigsmart.com |    |
|         | 确定                  | 关闭 |

▶ 删除联系人

点击【删除】,弹出删除确认对话框,点击【确定】即可删除。